## Anleitung für APRS/GPS PARAMETER für IC-2820 und andere Icom Handys

## 1.) "TX Message C1" ermitteln

Dazu Message-Calculator online auf http://www.aprs-is.net/dprscalc.htm aufrufen und folgende Daten zum Berechnen eingegeben:

| 1. MyCall      | Das eigenes RUFZEICHEN eintragen                                                           |  |
|----------------|--------------------------------------------------------------------------------------------|--|
| 2. Symbol      | Ein Symbol auswählen, mit dem man auf der Karte dargestellt werden möchte                  |  |
| 3. GPS Message | EIGENER_NAME-DSTAR eintragen (z.B. "Rudolf-DSTAR")                                         |  |
| 4.             | Ergebnis im Fenster "Input into TX Message C1" ablesen und exakt mit gleicher Länge im DV- |  |
|                | GPS Menü unter GPS-MESSAGE eintragen.                                                      |  |
| Beispiel       | LJ RUDOLF-DSTAR*25                                                                         |  |
|                | 12345678901234567890 Lange und Abstand genau einhalten!                                    |  |

Die Parameter sind nur für den "GPS"-Mode nötig. Für den einfachen "GPS-A"-Mode sind die Einstellungen nicht erforderlich.

<u>Anmerkung:</u> Im "GPS-A"-Mode werden die Detaildaten wie RX-Lat/Long, Km etc. nicht bei anderen ICOM 2820 Geräten im RX-Display angezeigt !!! Im "GPS"-Mode werden diese an den anderen Transceivern (z.B. IC2820) angezeigt, sowie auch ins APRS- und FindU-Netz übertragen. Im "GPS-A" -Mode werden die Daten nur ins APRS- und FindU-Netz übertragen.

### 2.) Einstellungen im IC-2820

#### a.) MENU SET-MODE

| 1. GPS          | ΟΝ                                                                      |
|-----------------|-------------------------------------------------------------------------|
| 2. Busy Lockout | ON (U-82 User müssen im Inintial-Set-Modus den Parameter RLO auf RLO.BU |
|                 | setzen)                                                                 |

### b.) MENU DV-GPS

| 1. GPS MESSAGE  | LJ RUDOLF-DSTAR*25 (ermittelten "TX Message C1" von oben eingeben)        |
|-----------------|---------------------------------------------------------------------------|
| 2. GPS SENTENCE | RMC ON UND GGA ON                                                         |
| 3. GPS TX       | GPS (nur GPS Mode) oder GPS-A (Erklärung siehe obige Anmerkung)           |
| 4. GPS AUTO TX  | OFF, 5 Min oder 10 Min etc.                                               |
|                 | Diese Einstellung sollte sorgfältig gewählt werden!                       |
|                 | in Stellung off werden die GPS-Daten nur mit der PTT ins Netz übertragen. |

## c.) MENU GPS-A

| 1. Unproto Address     | API282,DSTAR*                           |
|------------------------|-----------------------------------------|
| 2. GPS-A Symbol        | Anzeige-Symbol auswählen                |
| 3. comment (Data Ext.) | hier kommt Dein Beacon-Text rein, z.B.: |
|                        | Name QRV VIA DSTAR APRS                 |

## Weitere Informationen zu D-Star auf: www.trg-radio.de.

# Fragen, Probleme und Anregungen bitte an: d-star@trg-radio.de